Windows7(64bit)の解析システムをWindows10へUpgade確認と CTRソフトウエアのCTRConversionによるupdate

OSを新規インストールし、ODFソフトウエア、CTRソフトウエア、Officをインストールし、 OSのupdateで、Sp1を確認後、Windows10にupgradeし、ODFの動作状況 を確認しました。

LaboTexはバージョンによりUSBKeyドライバーの変更が必要な場合もあります。

2020年02月22日 HelperTex Office

- 1. 概要
- 2. アプリケーション
- 3. Windows 7-64bitをWindows 10へ移行させる
- 4. Windows7をSp1にupdate
- 5. c:ドライブのErrorチェックを行う。
- 6. Winows10^upgade
- 7. ODF動作確認
- 8. CTRソフトウエアの確認
- 9. CTRソフトウエアのupdate
- 10. downloadしたCTR¥bin¥CTRConversion. jarを C:¥CTR¥binにコピーして、起動し、NewCTRholderにdownloadしたCTRを選択
- 11. 新しいCTRソフトウエアへ移行
- 12. ショートカットを新しいホルダのソフトウエアとする
- 13. defocusデータなしで、defocus補正を行う。
- 14. 認証に失敗した場合、Windows7に戻せます。

極点解析などの方位解析システムはWindows7ベースが多いが、サポート終了に伴い
 Windows10へ移行が始まっています。
 今回、Windows7でCTRソフトウエアの処理からODF解析を行っているシステムを

Windows10に同一コンピュータで移行させる方法を説明します・

2. アプリケーション

CTRフルパッケージソフトウエア LaboTex3.0 TexTools StandardODF

3. Windows7-64bitをWindows10へ移行させる

Windows7-64インストール直後

| 😌 🌍 🗸 🖳 א שאר איז איז און און | ネル 🕨 システムとセキュリティ       | ▶ システム                                            | 🗸 🍫 🛛 コントロール パネルの検索 🛛 👂     |
|-------------------------------|------------------------|---------------------------------------------------|-----------------------------|
| コントロール パネル ホーム                | コンピューターの基本的な情報         | 戦の表示                                              | 0                           |
| 😌 デバイス マネージャー                 | Windows Edition        |                                                   |                             |
| 😚 リモートの設定                     | Windows 7 Ultimate     |                                                   |                             |
| 🛞 システムの保護                     | Copyright © 2009 Micro | soft Corporation. All rights reserved.            |                             |
| 💡 システムの詳細設定                   |                        |                                                   |                             |
|                               | システム                   |                                                   |                             |
|                               | 評価:                    | システムの評価を利用できません。                                  |                             |
|                               | プロセッサ:                 | Intel(R) Core(TM) i5-3450S CPU @ 2.80GHz 2.80 GHz |                             |
|                               | 実装メモリ (RAM):           | 16.0 GB (15.9 GB 使用可能)                            |                             |
|                               | システムの種類:               | 64 ビット オペレーティング システム                              |                             |
|                               | ペンとタッチ:                | このディスプレイでは、ペン入力とタッチ入力は利用できません                     |                             |
|                               | コンピューター名、ドメイン          | およびワークグループの設定                                     |                             |
|                               | コンピューター名:              | Win7-64-test-PC                                   | ●設定の変更                      |
|                               | フル コンピューター名:           | Win7-64-test-PC                                   |                             |
|                               | コンピューターの説明:            |                                                   |                             |
|                               | ワークグループ:               | WORKGROUP                                         |                             |
|                               | Windows ライセンス認証        |                                                   |                             |
| 関連項目                          | Windows はライセンス認        | 証されています。                                          | ask for .                   |
| アクション センター                    | プロダクト ID:              | プロダクト キーの変更                                       | genuine 245                 |
| Windows Update                |                        |                                                   | software<br>オンラインで詳細情報を表示する |
| パフォーマンスの情報とツール                |                        |                                                   |                             |
|                               |                        |                                                   |                             |

Windows7-32bitでも同様に移行可能

4. Windows7をSp1にupdate

| 🚱 🔊 - 🖳 ト コントロールパ                                                                                            | ネル → システムとセキュリティ → システム                                                                                                    | ▼ 🍫 コントロール パネルの検索 👂                                                                                                    |
|----------------------------------------------------------------------------------------------------|----------------------------------------------------------------------------------------------------|----------------------------------------------------------------------------------------------------|
| <ul> <li>コントロール パネル ホーム</li> <li>デバイス マネージャー</li> <li>リモートの設定</li> <li>システムの保護</li> <li>システムの詳細設定</li> </ul> | コンピューターの基本的な情報の表示<br>Windows Edition<br>Windows 7 Ultimate<br>Copyright © 2009 Microsoft Corporation. All rights reserved.<br>Service Pack 1                                                                                                    | •                                                                                                    |
|                                                                                                    | システム         評価:       システムの評価を利用できません。         プロセッサ:       Intel(R) Core(TM) 15-3450S CPU @ 2.80GHz 2.80 GHz         実装メモリ (RAM):       16.0 GB (15.9 GB 使用可能)         システムの種類:       64 ビット オペレーティング システム         ペンとタッチ:       このディスプレイでは、ペン入力とタッチ入力は利用できません         コンピューター名、ドメインおよびワークグループの設定 |                                                                                                    |
|                                                                                                    | コンピューター名: Win7-64-test-PC<br>フルコンピューター名: Win7-64-test-PC<br>コンピューターの説明:<br>ワークグループ: WORKGROUP                                                                                                    | ●設定の変更                                                                                                    |
| 関連項目<br>アクション センター<br>Windows Update<br>パフォーマンスの情報とツー<br>ル                                                   | Windows ライセンス認証<br>Windows はライセンス認証されています。<br>プロダクト ID:<br>プロダクト キーの変更                                                                                                    | ask for<br>genuine<br>Microsoft<br>Microsoft<br>Mi |

Windows10移行の条件はServicePack1

CTR,ODF,Office をインストールする。

5. c:ドライブのErrorチェックを行う。

|    | 💺 ローカル ディスク     | (C:)のプロパティ              |                  |                  | × |
|----|-----------------|-------------------------|------------------|------------------|---|
| τ- | セキュリティ<br>全般    | 以前<br>ツール               | のバージョン<br>ハードウェア | クォータ<br>共有       |   |
|    | エラー チェック        |                         |                  |                  |   |
|    | اجًا            | ブのエラーをチェックし             | <b>ます。</b>       |                  |   |
|    |                 |                         |                  | ▶ <b>チェック(C)</b> |   |
|    | ドライブの最適化        | とデフラグ                   |                  |                  |   |
|    | <u>しい</u><br>対率 | ューターのドライブを最<br>的に動作します。 | 適化すると、コンビ        | ューターがより          |   |
|    |                 |                         | 康                | 遗化(O)            |   |
|    |                 |                         |                  |                  |   |
|    |                 |                         |                  |                  |   |
|    |                 |                         |                  |                  |   |
|    |                 |                         |                  |                  |   |
|    |                 |                         |                  |                  |   |
|    |                 |                         |                  |                  |   |
|    |                 | 01                      |                  |                  |   |
|    |                 | ОК                      | キャンセ             | ル<br>」<br>」適用(A  | ) |

更に、イメージデータのバックアップが行えれば、エラーは存在しません。

| The second ソフトウェアのダウンロード Office 、 Windows 、 Windows Insider Preview 、 FAQ                                                                                                  | すべて Microsoft 製品 🗸 🔎       |
|----------------------------------------------------------------------------------------------------|----------------------------|
| Windows 10 のダウンロード                                                                                                    |                            |
| PC への Windows 10 のインストールをご希望ですか?<br>開始するには、Windows 10 をインストールするためのライセンスが必要です。その後、メディア作成ツー<br>ルをダウンロードして実行することができます。ツールの使い方についての詳細は、下の説明をご覧ください。<br>ツールを今すぐダウンロード<br>プライパシー |                            |
| ← このツールを使用して、この PC を Windows 10 にアップグレードする (クリックして、詳細情報の表示と                                                                                                    | ≤非表示を切り替えます)               |
| ごのツールを使用して、別の PC に Windows 10 をインストールするためにインストール メディア (USB     ル) を作成する (クリックして、詳細情報の表示と非表示を切り替えます)                                                                        | フラッシュ ドライブ、DVD、または ISO ファイ |
| (十) その他のダウンロード オブション                                                                                                    |                            |

開始するには、**Windows10をインストールするためのライセンス**が必要です。 意味が不明であるが、今回はOSクリーンインストールからチェックしてみます。

| <sup>M</sup> Windows 10 セットアップ                                                                                                    |                                    |
|----------------------------------------------------------------------------------------------------|------------------------------------|
| 適用される通知とライセンス条項<br>重要な内容ですので、よくお読みください。                                                                                                    |                                    |
| マイクロソフト ソフトウェア ライセンス条項                                                                                                    | ▲<br>III                           |
| MICROSOFT MEDIA CREATION TOOL                                                                                                    |                                    |
| お客様の居住地(会社の場合は主たる業務地)が米国内である場合、以下の「拘束力のある仲裁と<br>集団訴訟の権利放棄」の内容を注意深くお読みください。当該条項は、訴訟を解決する方法に影響な<br>及ばします。<br>本マイクロソフト ソフトウェア ライセンス条項(以下「本ライセンス条項」といいます)は、お客様と Microsoft<br>Corporation (またはそのいずれかの関連会社。以下、「マイクロソフト」といいます)との契約を構成します。ス<br>ライセンス条項は、上記の本ソフトウェア、およびマイクロソフトのサービスまたはソフトウェア更新プログラムに<br>適用されます (ただし、これらのサービスまたは更新プログラムに新しい条項または追加条項が付属している<br>場合は、当該別途の条項が将来に向かって適用され、更新前のソフトウェアまたはサービスに関するお客様<br>たはマイクロソフトの権利は変更されません)。お客様が本ライセンス条項にこまを条件に、お客様に<br>いておさたまたちます。かいに、ローマな使用することに、たちまがはままくない。こそで通じて見または削<br>ています。Windows 10 機能には、高性能なハードウェアが必要です。一部の既存の機能は、変更または削<br>ています。Windows 10 は、サポート期間中は自動的に更新されます。サポートはデバイスによって異なる場合があります。<br>詳細情報<br>プライバシーに関する声明 | : <u>*</u><br>な<br>うまま<br>」<br>除され |
| Microsoft サポート 法的情報 拒否する(D) 同意する                                                                                                    | (A)                                |

後は、順次先に進む

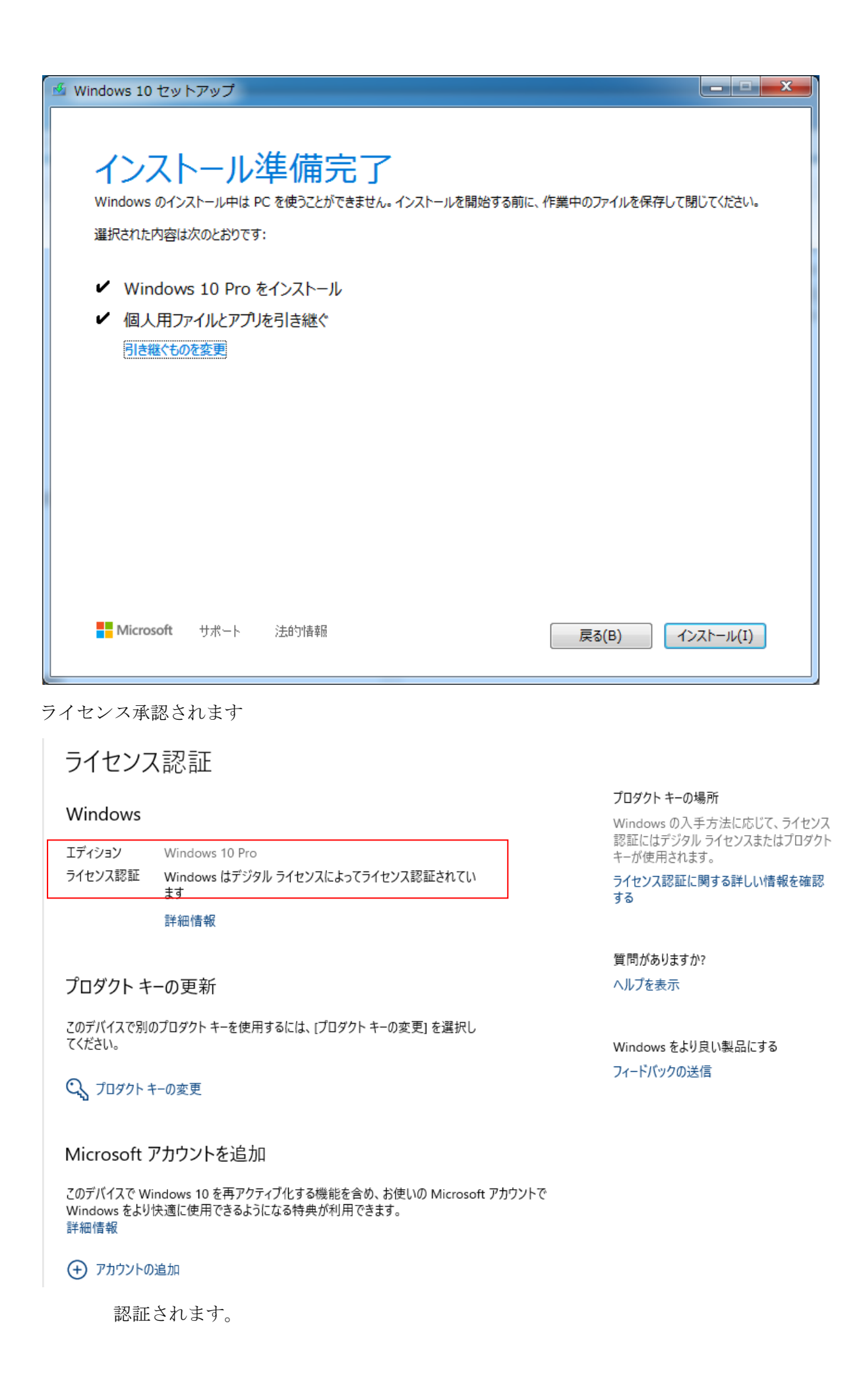

7. ODF動作確認

|   | ODF Calculatio  | on  |                                                                          |                               |
|---|-----------------|-----|--------------------------------------------------------------------------|-------------------------------|
| [ | - 極点図データ        |     |                                                                          |                               |
|   | 面指数             | 重み  | ファイル名(フルバス)                                                              | Stanaara ODF                  |
|   | 🔽 (100)         | 1   | C:¥ODF¥PFDATA¥AlrI200c.txt 参照                                            | NT4.0/95 Ver.2.4 解析法について      |
|   | 🔽 (110)         | 1   | C:¥ODF¥PFDATA¥AlrI220c.txt 参照                                            |                               |
|   | 🔽 (111)         | 1   | C¥ODF¥PFDATA¥AlrI111c.txt 参照                                             |                               |
|   | (210)           | 1   | 参照                                                                       | httm://ttx                    |
|   | (211)           | 1   | 1 計算結果                                                                   | 23 ビロ密度領域のしきい値 0.3            |
|   | 🔲 (221)         | 1   |                                                                          | = ○ Phil断面                    |
|   | (310)           | 1   | <ul> <li>完全ODFの最大強度: 14.33</li> <li>偶数項ODEの最大強度: 125</li> </ul>          | 表示地们面<br>• Phi2断面             |
|   | (311)           | 1   | 再計算極点図の最大強度:7                                                            | 7.35                          |
|   | (321)           | 1   | - 逆極点凶の最大強度: 4.45                                                        | +算極点図                         |
|   | <b>(331</b> )   | 1   | ОК                                                                       | 100 - 2 110 -                 |
|   | (411)           | 1   |                                                                          |                               |
|   | <b>(511)</b>    | 1   | 参照                                                                       |                               |
|   | αmax=75         |     | $\Delta \alpha = 5$ $\Delta \beta = 5$                                   |                               |
|   | β角のタイ:          |     | β =0°, 5°, 10°, ·····, 350°, 355°<br>β =2.5°, 7.5°, 12.5°, ·····, 357.5° | 1/4極点図 C係数 偶数項 奇数項<br>0% 100% |
|   | -集合組織変換<br>でしない | C R | D種点図 → ND-ODF   〇 TD種点図 → ND-ODF                                         | 実行(G) 終了(E)                   |

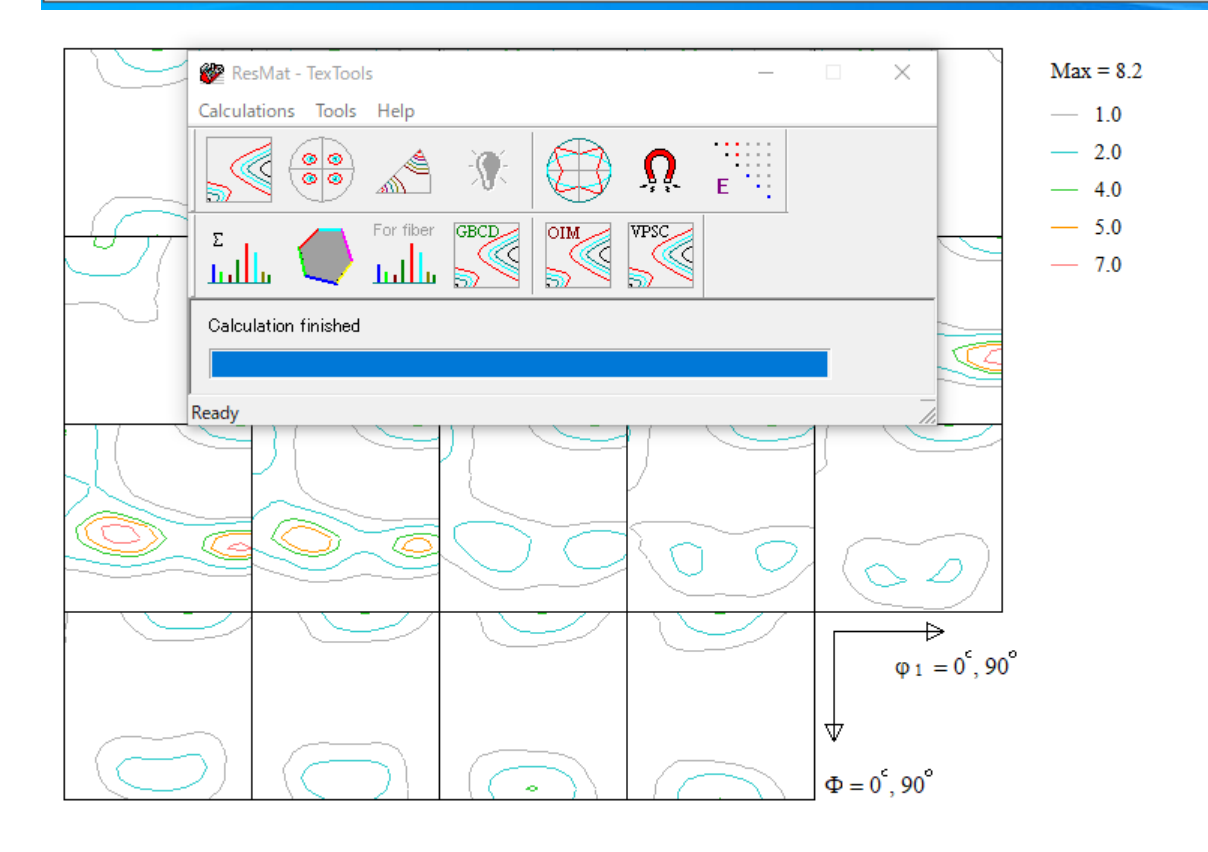

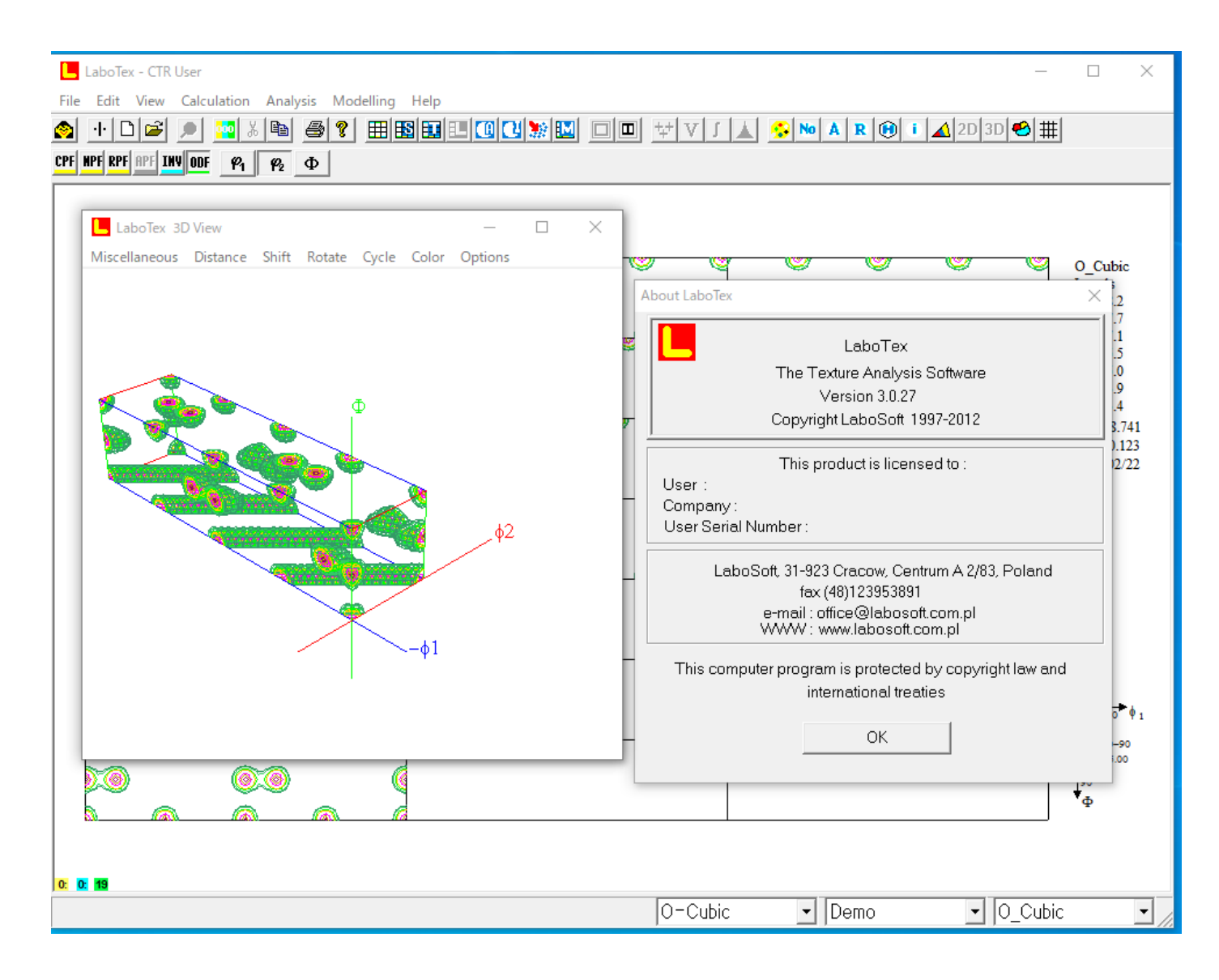

## 8. CTRソフトウエアの確認

| ODFPolefigure 1.5 1.36ME by CTR user Nishino NSST                                                                                                    | - 🗆 ×              |
|----------------------------------------------------------------------------------------------------|--------------------|
| -lie Linear(3D) Toolkit Help InitSet Rp%                                                                                                    |                    |
| ASC(RINT-PC) V III.ASC 200ASC 220ASC                                                                                                    |                    |
| Calcration Condition           Previous         Next         C#CTR#DATA#Aluminum#A#111ASC         hkl         Smoothing(for ADC)           1,1,1         Change         Cycles         2 ~         Weight                                                                                                    | 15 v Disp          |
| Backgroud delete mode                                                                                                    |                    |
| O DoubleMode O SingleMode O LowMode O HighMode O Nothing Set Disp                                                                                                    | Full Disp          |
| AbsCalc           AbsCalc         Absorption coefficien         133.0         1/cm         Thickness         0.2         cm         2Theta         38.59         deg.         Image: Image: Image                                                                                           | 1/Kt Profile       |
| Defocus file Select           Image: Select select s | focus value Free V |
| Normalizat     Center Data       OTR     Average       O Asc     O Ras       TXT2     TXT       Search minimum Rp%(Cubic only)     ValueODF-B       ValueODF-B     ValueODF-A                                                                                                    | Calc ODF File      |
|                                                                                                    |                    |

9. CTRソフトウエアのupdate

HelperTexサイトから試用CTRソフトウエアをdownloadする。

|          | Helpertex<br>odftex@ybb.ne.jp 山田               |
|----------|------------------------------------------------|
|          | 2019年12月29日更新                                  |
| 金属から高分   | 子まであらゆる材料の極点図、ODF、結晶方位解析ツールを紹介します。             |
| 更に、CTRパッ | ケージソフトウエアが体験出来るCDを配布しています。(HelperTex Office)   |
| 手持ち      | 5の極点図データから極点処理を行い、ODF解析の体験が可能です。               |
|          | メールでご連絡ください。                                   |
| 期間限定のCTR | <u>フルパッケージソフトウエア(2020/03/31)downloadも可能</u>    |
|          | 既設CTRソフトウエアのバージョンアップが無料で行えます                   |
| Yahoo!   | Brogは、http://helpertex2.seesaa.net/ に引っ越ししました。 |
|          |                                                |

<u>CTRフルパッケージ+説明書+技術資料(CTR.zip)download</u>

zipファイルを解凍し、C:¥CTR以外のホルダに展開

10. download U $\car{tconversion}$  jar $\car{tconversion}$ 

C: ¥CTR¥binにコピーして、起動し、NewCTRholderに download した CTR を選択

| CTRConversion SN:36F7-D029  File Holp    |                 |                    | -     |           | × |
|------------------------------------------|-----------------|--------------------|-------|-----------|---|
|                                          |                 |                    |       |           |   |
| PresentCTRholder                         |                 |                    |       |           |   |
| Old C:\CTR                               |                 |                    |       |           |   |
| NewCTRholder                             |                 |                    |       |           |   |
| New C:\Temp\CTR                          |                 |                    |       |           |   |
| Difference check                         |                 |                    | Co    | onversion | 1 |
| CTR working holder                       |                 |                    |       |           |   |
| Working C:\CTR                           |                 |                    |       |           |   |
| Working holder set                       |                 |                    |       | Exit      |   |
| •                                        |                 |                    |       |           |   |
|                                          |                 |                    |       |           |   |
| <b>B</b>                                 |                 |                    |       |           |   |
| Difference cnecк<br>Cup d                | a t e と追力       | ロソフトウ:             | エアを   | 確認        |   |
| liartilename                             | new             | old                |       |           |   |
| DataBaseIndex.jar                        | 1.05            | ĭ.06               |       |           |   |
| DefocusTools.jar                         | 1.04            | 1.02               |       |           |   |
| Inverselools.jar                         | 1.13            | 1.10               |       |           |   |
| INDEAfterTools jar                       | 1.08            | 1.07               |       |           |   |
| OrientationDisplayIndex.iar              | 1.11            | 1.10               |       |           |   |
| PoleOrientation.jar                      | 1.13            | 1.10               |       |           |   |
| ToolKitIndex.jar                         | 1.23            | 1.22               |       |           |   |
| AddingPole.jar<br>AccPoloEiloChongor ior | 2.13            | - 2.12<br>New coff | -     |           |   |
| AscPoleFileChanger2.jar                  | 4.325           | New soft           | tware |           |   |
| backup.jar                               | 1.0             | New soft           | tware |           |   |
| CompareODF.jar                           | 1.05            | 1.04               |       |           |   |
| CTRODE jar                               | Z.US<br>1 12    | Z.04<br>1 12       |       |           |   |
| CTRODFAuto.iar                           | 1.01            | 000                |       |           |   |
| EBSPtoLaboTex.jar                        | 2.11            | 2.10               |       |           |   |
| FCCSchmidHactorCalc.jar                  | 1.10            | 1.01               |       |           |   |
| FiberSimpleOrientation iar               | 1.03            | 1.02               |       |           |   |
| GPInverseDisplay.jar                     | 1.34            | 1.Žľ               |       |           |   |
| GPODFDisplay.jar                         | 2.06            | 1.33               |       |           |   |
| GPPoleDisplay.jar                        | 1.39            | 1.35               |       |           |   |
| ImageFileChanger.iar                     | 2.12            | 2.11               |       |           |   |
| InverseAll.jar                           | ī.i2            | 1.08               |       |           |   |
| InverseContourDisplay.jar                | 1.25            | 1.11               |       |           |   |
| InverseCubicContourDisplay.ja            | ar 1.16<br>1.17 | 1.06               |       |           |   |
| InverseDisp2.jar                         | 2.05            | 2.02               |       |           |   |
| InverseDisplayHexa.jar                   | 1.16            | 1.15               |       |           |   |

| <b>Conversion</b><br>でシステム固有ファイルをコピ | ーする。 |          |   |
|-------------------------------------|------|----------|---|
| STRConversion SN:36F7-D029          | _    |          | × |
| File Help                           |      |          |   |
| PresentCTRholder                    |      |          |   |
| Old C:\CTR                          |      |          |   |
| NewCTRholder                        |      |          |   |
| New C:\Temp\CTR                     |      |          |   |
| Difference check                    | Сс   | onversio | n |
| Conversion complete!!               |      |          |   |
| CTR working holder                  |      |          |   |
| Working C:\CTR                      |      |          |   |
| Working holder set                  |      | Exit     |   |
|                                     |      |          |   |
|                                     |      |          |   |

11. 新しいCTRソフトウエアへ移行

| Working で新しいCTRを選択し、       |     |         |   |
|----------------------------|-----|---------|---|
| STRConversion SN:36F7-D029 | _   |         | × |
| File Help                  |     |         |   |
| PresentCTRholder           |     |         | _ |
| Old C:\CTR                 |     |         |   |
| NewCTRholder               |     |         |   |
| New C:\Temp\CTR            |     |         |   |
| Difference check           | Con | version |   |
| Conversion complete!!      |     |         |   |
| CTR working holder         |     |         |   |
| Working C:\Temp\CTR        |     | SSD     |   |
| Working holder set         |     | Exit    |   |
|                            |     |         |   |
|                            |     |         |   |
| Working holder set で移行する。  |     |         |   |

Working部に C:¥CTR を指定すると、元に戻ります。 但し、シュートカットには注意してください。

# 12. ショートカットを新しいホルダのソフトウエアとする

|   | 🖉 ODFPolefigure 1.5 1.63 by CTR PDuser CTR HelperTex - 🗆 X                                                                                            |
|---|----------------------------------------------------------------------------------------------------|
| F | File Linear(3D) ToolKit Help InitSet Rp% Minumum All background Transmission blinds=30                                                                |
|   | Files select                                                                                                    |
|   |                                                                                                    |
| - | Calcration Condition                                                                                                    |
|   | Previous Next Smoothing                                                                                                    |
|   |                                                                                                    |
| F | Backgroud delete mode                                                                                                    |
|   | ✓ O DoubleMod_ O SingleMode O LowMode O HighMode O Nothing O Minimum(α β) O MiniMver X 0.5 Set Disp                                                   |
|   | AbsCalc                                                                                                    |
|   | Ref Trans Schulz reflection method V Change Absorption coefficien 1.0 1/cm Thickness 1.0 cm V Set 2Theta 0.0 deg. () 1/Kt Profile                     |
|   | Defocus file Select Transmission defocus HKL+T                                                                                                    |
|   | 🗹 🕼 Normalization Polynomialdegr 0 🗹 Tenck IhoffFitting TXT2 C#SSDPackage#CTR#DATA#ODFPoleFigure#random#defocus#DEFOCUS_F.T TextDisp 💿 1/Ra Profile 🗸 |
|   | Smoothing(for ADC) Uutriles                                                                                                    |
|   | Cycles 2 v Weight 15 v Afterconnection Disp CTR Connect                                                                                               |
|   |                                                                                                    |
|   | ValueODF-B ValuODF-A Cancel Calc Connect ODF File                                                                                                    |
|   |                                                                                                    |
|   | Select crystal : Triclinic 20/02/22                                                                                                    |
|   |                                                                                                    |
|   |                                                                                                    |
|   |                                                                                                    |

TriclinicからCubicに変更

DataBase->MaterialData でアルミニウムを選択し、d i s p

ØDFPolefigure 1.5 1.63 by CTR PDuser CTR HelperTex

#### File Linear(3D) ToolKit Help InitSet Rp% Minumum All background Transmission blinds

| – Files select      |                      |                                                                      |
|---------------------|----------------------|----------------------------------------------------------------------|
| ASC(RINT-PC)        | PFtoODF3             |                                                                      |
| Calcration Conditio | SoftWare             |                                                                      |
| Previous            | ImageTools           |                                                                      |
| Backgroud delete    | PopLATools           | HighMode $\bigcirc$ Nothing $\bigcirc$ Minimum( $\alpha$ , $\beta$ ) |
| AbsCalc             | ODFAfterTools        |                                                                      |
| 🗌 Ref 🔄 Tra         | PoleOrientationTools | Change Absorption coefficien 1.0                                     |
| Defocus file Se     | DataBaseTools        |                                                                      |

| MaterialData 1.37 by CTR PE   | Ouser CTR HelperTex               |   | -         |        | ×      |
|-------------------------------|-----------------------------------|---|-----------|--------|--------|
| File Help Disp                |                                   |   |           |        |        |
| Search                        |                                   |   |           |        | _      |
| Cubic                         |                                   |   |           |        | $\sim$ |
| LaboTex(a<=b<=c @ •           | <=90 \$<=90 \$\cap\$<=90 \$\cap\$ |   |           |        |        |
| Wave length                   |                                   |   |           |        |        |
| 1.54056 ~                     |                                   |   |           |        |        |
| Select                        |                                   |   |           |        |        |
| Aluminum.TXT                  |                                   |   |           |        | $\sim$ |
| Aluminum<br>Formula: Al       |                                   |   |           |        |        |
| T<br>Disp<br>Chemical formula | Cancel                            | R | eturn Str | ucture |        |
| Input(e.g. C2 H4)             | AI                                |   | Chan      | ge     |        |

#### Cubicを確認

| and ODFPolefigure1.5 1.63 by CTR PDuser CTR HelperTex                                                                                 | -                      | - 🗆      | $\times$ |
|----------------------------------------------------------------------------------------------------|------------------------|----------|----------|
| File Linear(3D) ToolKit Help InitSet Rp% Minumum All background Transmission blinds=30                                                |                        |          |          |
| Files select                                                                                                    |                        |          |          |
| ASC(RINT-PC)                                                                                                    |                        |          |          |
| Calcration Condition                                                                                                    |                        |          |          |
| Previous Next Smoothing                                                                                                    |                        |          |          |
| $0,0,0$ Change $\Box + \alpha$ 5 $\checkmark$ Ari                                                                                     | ithmetic mean 🛛 🗸 🗸    | Disp     |          |
| Backgroud delete mode                                                                                                    |                        |          |          |
| 🛛 🖸 Ο DoubleMod Ο SingleMode Ο LowMode Ο HighMode 💿 Nothing Ο Minimum(αβ) Ο MiniAver X 0.5 Set Disp                                   | ration 🧹 🖂 Full        | Disp     |          |
| AbsCalc                                                                                                    |                        |          | _        |
| Ref 🗌 Trans Schulz reflection method 🗸 Change Absorption coefficien 1.0 1/cm Thickness 1.0 cm 🗸 Set 2Theta 0.0                        | deg. 💿 1/Kt            | Profile  |          |
| Defocus file Select Transmission defocus HKI+T                                                                                        |                        |          |          |
| 🛛 🗹 🖆 🗋 Normalization Polynomialdegr 0 🗹 TencklhoffFitting TXT2 C¥SSDPackage¥CTR¥DATA¥ODFPoleFigure¥random¥defocus¥DEFOCUS_F.T TextDi | isp 💿 1/Ra Pro         | ile ~    | ~        |
| Smoothine(for ADC)                                                                                                    | Uuthiles               |          |          |
| Cycles 2 v Weight 15 v Afterconnection Disp CTR Connect Search minimum EqualAngleRpM(Cubic only)                                      | ◯ Ras ◯ Asc . TXT      | 2 O TXT  |          |
|                                                                                                    |                        |          | _        |
| ValueODF-B ValuODF-A Cancel                                                                                                    | Calc Connect           | ODF File |          |
|                                                                                                    |                        |          |          |
|                                                                                                    | Select crystal : Cubic | 20/02/2  | 2        |
|                                                                                                    |                        |          |          |
|                                                                                                    |                        |          |          |
|                                                                                                    |                        |          |          |

# 13. defocusデータなしで、defocus補正を行う。

| ODFPolefigure 1.5 1.63 by CTR PDuser CTR HelperTex     -      X     Sile Linear(3D) ToolKit Help InitSet Rn% Minumum All background Transmission blinds=30                                                                                                    |
|----------------------------------------------------------------------------------------------------|
| Files select<br>ASC(RINT-PC) V III ASC 200 ASC 220 ASC                                                                                                    |
| Calcration Condition       Mext       C+Temp¥CTR¥DATA¥Aluminum-H€111ASC       Mil       Smoothing         Backgroud delete mode       □       +a       5 ∨ Arithmetic mean       Disp         Ø @ DoubleMod       O SingleMode       LowMode       HighMode       Nothing       Minimum(a; β)       MiniAver X       1.0       Set       Disp       Pointerporation       Full       Disp         AbsCalc         Ref       Trans       Schulz reflection method       V Change       Absorption coefficien       133.0       1/cm       Thickness       0.2       cm       Set       2Theta       38.5       deg.       0 1/kt       Profile         r Defocus file Select Transmission defcous HKL+T |
| Image: Smoothing(for ADC)       O Image: Tarce hoffFitting       TAT2       C+XSSDPackage¥CTR¥DATA¥ODFPoleFigure¥random¥defocus¥DEFOCUS,F.T       TextDisp       Image: Tarce hoffFitting         Smoothing(for ADC)       Image: CenterData       O CTR       Connect       Image: CenterData       O Ras       Asc       TAT2       TAT2                                                                                                    |
| ValueODF-B ValuODF-A Cancel Calc Connect ODF File                                                                                                    |
| Select crystal : Cubic 20/02/22                                                                                                    |

d e f o c u s 補正には

r a n d o m試料補正、

r a n d o m試料補正+最適化R p %

- 計算random補正、
- 計算random補正+最適化Rp%
- 最適化Rp%

が選択できます。

defocusを指定しないで最適化Rp%を試してみます。

☑ Search minimum EqualAngleRp%(Cubic only) を選択

## 最適化Rp%

MODFPolefigure1.5 1.63 by CTR PDuser CTR HelperTex - 🗆 × File Linear(3D) ToolKit Help InitSet Rp% Minumum All background Transmission blinds=30 Files select ASC(RINT-PC) V B 111ASC 200ASC 220ASC Calcration Condition -Smoothing hkl Smoothing Previous Next C.¥Temp¥CTR¥DATA¥Aluminum-H=O¥Aluminum-H¥111.ASC ✓ Disp Backgroud delete mode ☑ ● DoubleMod\_ ○ SingleMode ○ LowMode ○ HighMode ○ Nothing ○ Minimum(α,β) ○ MiniAver X 1.0 Set Disp RD Interporation V Full Disp AbsCalc □ Ref □ Trans Schulz reflection method ∨ Change Absorption coefficien 133.0 1/cm Thickness 0.2 cm v Set 2Theta 38.5 deg. () 1/Kt Profile Defocus file Select Transmission defcous HKL+T- Kormalization Polynomialdegr...
 O I TenckhoffFitting TXT2 C¥SSDPackage¥CTR¥DATA¥ODFPoleFigure¥random¥defocus¥DEFOCUS\_F.T... TextDisp @ 1/Ra
 Profile Smoothing(for ADC)

 Orceles
 2
 Weight
 15
 Afterconnection
 Disp
 Crr.
 Connect
 Average
 Search minimum EqualAngleRpt%(Cubic only)
 Uuthiles O Ras O Asc ● TXT2 O TXT ValueODF-B ValuODF-A Cancel Calc Connect ODF File Select crystal : Cubic 20/02/22 Filemake success!! 7.63(3944.5) 4.26(1785.8) **7.86(1335.2)** Ras Search minimum EqualAngleRp%(Cubic only) С ValueODF-B ValuO DF-A Cancel Calc

最適化前後の比較を行う。

### ValueODF-B

最適化前

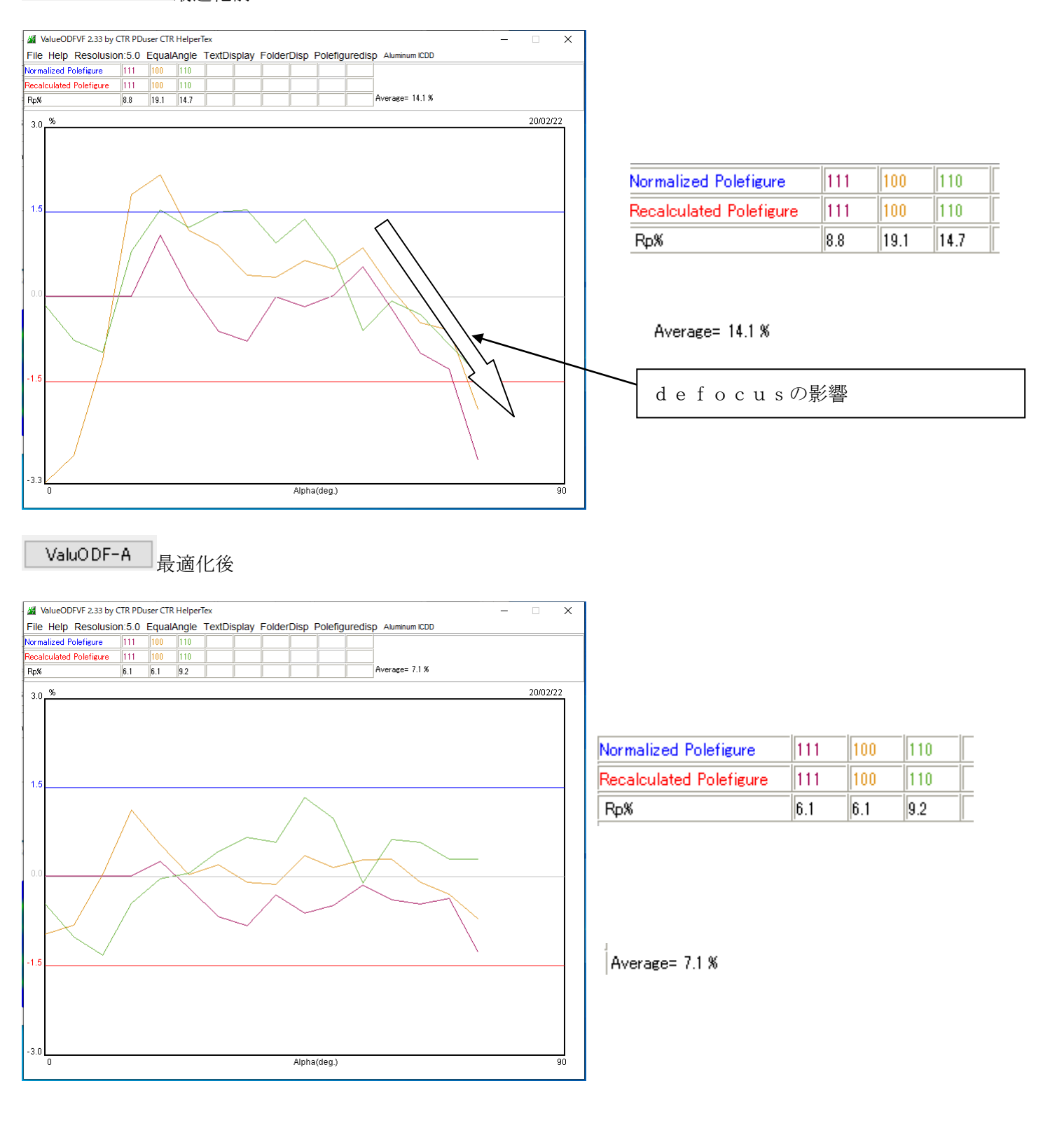

r and omデータの得難い金属の補正用に使用してください。

13. updateではサポートされないソフトウエアの確認

C:¥Temp¥CTR¥bin¥VersionCheck.jar で確認

| popLATools.jar           | : 1.03S by CTR SPuser               |
|--------------------------|-------------------------------------|
| StandardODFTools.jar     | : 1.04S by CTR SPuser               |
| ToolKitIndex.jar         | : 1.23 by CTR SPuser                |
| VectorTools.jar          | : 1.01 by CTR SPuser                |
| AbsoCoefSearch.jar       | : 1.01ST[20/03/31] by CTR           |
| AddDefocusFile.jar       | : 1.12S by CTR SPuser               |
| AddingPole.jar           | : 2.13S by CTR SPuser               |
| AscPoleFileChanger.jar   | : 3.528 by CTR SPuser               |
| AscPoleFileChanger2.jar  | : 4.325S by CTR SPuser              |
| AscThicknessMUEditor.jar | : 1.00T[20/03/31] by CTR            |
| backup.jar               | : 1.0                               |
| BondDataChanger.jar      | : 1.043S by CTR SPuser              |
| BungePoletoTXT2.jar      | : 1.01S by CTR SPuser               |
| calcdisp.jar             | : 1.00S                             |
| CalcHKLUVW.jar           | : 1.11S by CTR PDuser CTR HelperTex |
| Cfunction.jar            | : 1.001 by CTR SPuser               |

日時が表示されるソフトウエアは updateでは使えません。

納品後、新規作成されたソフトウエアが該当します。

全てのソフトウエアを使う場合、同一コンピュータのアップデート(Upgrade)又は、 他のコンピュータへのサイトライセンスが必要です。

14. 認証に失敗、あるいは認証されない場合、Windows7に戻せます。

| ← 設定                      |                                                                                                |
|---------------------------|------------------------------------------------------------------------------------------------|
| 命 ホーム                     | 回復                                                                                             |
| 設定の検索の                    | この PC を初期状態に戻す                                                                                 |
| 更新とセキュリティ                 | PC が正常に動作していない場合は、初期状態に戻すと解決する場合があります。<br>個人用のファイルを保持するか削除するかを選んでから Windows を再インストール<br>できます。  |
| ⊖ Windows Update          | 開始する                                                                                           |
| □ 配信の最適化                  |                                                                                                |
| Windows セキュリティ            | Windows 7 に戻す                                                                                  |
| ↑ バックアップ                  | このオブションは、Windows 10 にアップグレードしてから 10 日間のみ使うことができ<br>ます。<br>                                     |
| 🖉 トラブルシューティング             | 開始する                                                                                           |
| 은 回復                      | PC の起動をカスタマイズする                                                                                |
| ⊘ ライセンス認証                 | デバイスまたはディスク (USB ドライブや DVD など) からの起動、PC のファームウェア<br>設定の変更 Windows スタートアップ設定の変更 またけシステム イメージからの |
| <u> </u> デバイスの検索          | Windows の復元を行います。この操作を行うと、PC が再起動します。                                                          |
| 11 開発者向け                  | 今すぐ再起動                                                                                         |
| 茵 Windows Insider Program | その他の回復オプション                                                                                    |
|                           | Windows のクリーン インストールで新たに開始する方法                                                                 |